# 美好前程教材在线综合服务平台 学生(含班干)操作手册

# 使用对象:学生用户

广州美好前程信息科技有限公司

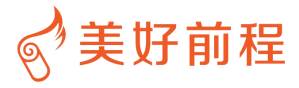

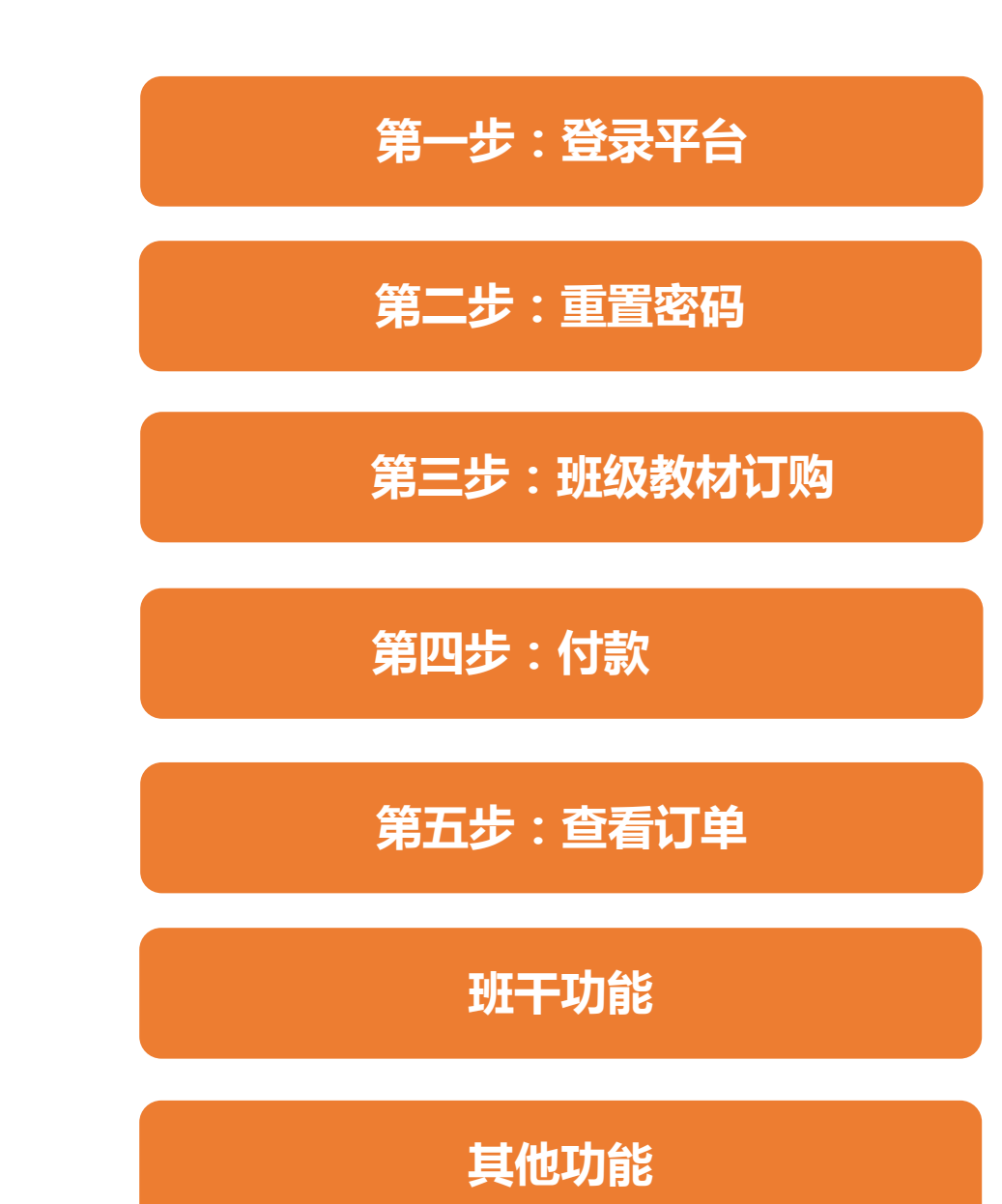

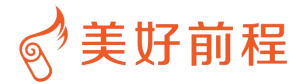

# 第一步:登录平台

# 登录网址:www.meihaoqc.com

登陆账号:学生学号\学生账号(已绑定手机号码的同学可以使用手机号码登录) 初始密码:meihao 修改过密码、忘记密码可关注美好前程公众号 发送:重置学校+学号+名字。

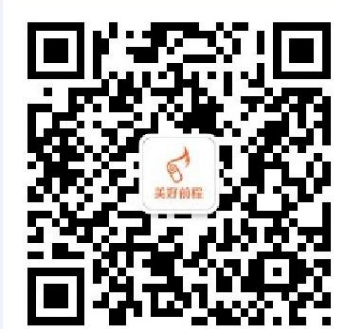

## 已经绑定手机号码的同学可以使用找回密码 — 输入学号验证码 — 短信验证。

| 征订平台登                            | 录                                                         |                |      |      |            |
|----------------------------------|-----------------------------------------------------------|----------------|------|------|------------|
| 🔍 wangzhenfa                     |                                                           | 用户验证           | 短信验证 |      | <u>完</u> ( |
| A                                |                                                           |                |      |      |            |
| 國記住密码                            | 找回密码                                                      |                |      | 7    |            |
|                                  | 立即登录                                                      | <b>博制八子号</b> : |      |      |            |
| 5 <b>不影响您正常浏览网</b><br>可联系班长重置密码, | 页,推荐您使用 <b>火狐 浏览器。</b><br>或者关注微信公众号和联系客服。                 | 验证码:           |      | 4DE2 |            |
|                                  | <ul> <li>         ・・・・・・・・・・・・・・・・・・・・・・・・・・・・・</li></ul> | 下—             | ₩    |      |            |

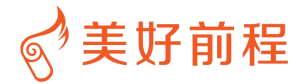

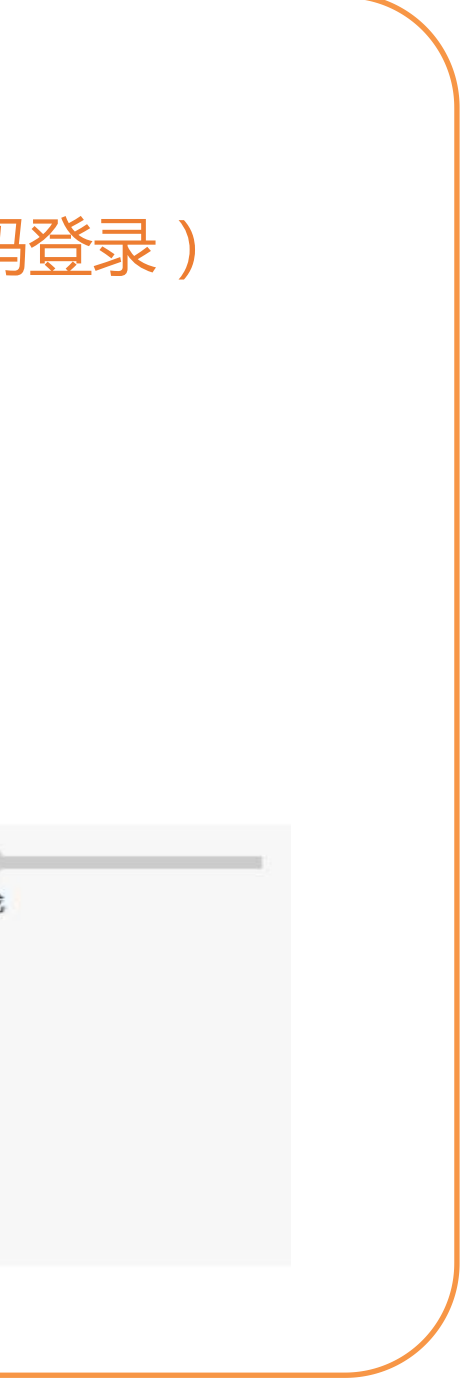

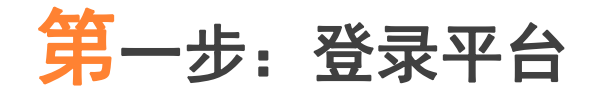

### **⑤**美好前程 首页 产品 客户案例 服务与支持 关于美好 美好帮助文档 征订平台登录 请输入学生学号/教师账号 1700.02 Arrest. ALC: NO. namined man? and 20教材管理 monet \$2 15/48049450 (1) 记住密码 🔲 教材指定、审核、预定一站搞定 ..... 立即登录 2 4 便捷的移动化指定、订购 15.0 为不影响您正常浏览网页,推荐您使用 火狐 浏览器 ... 忘记密码了怎么办? 可联系班长重置密码,或者关注微信公众号和客服热线 系我们。 XXX a there are no at

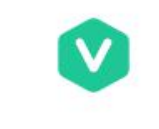

### 网站门户

涵盖学校管理员、教师、学生三大角色,实现教师指定、学校 管理员审核、学生预定全流程或其他教材征订流程。

# 移动端管理

便捷的移动化指定、订购,手机APP实现指定、订购流程,公告及时送达并提醒。

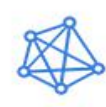

羊好前程-APP

关注美好前程

大数据分析

行业数据、独立数据、销售数据、报表下载等多种数据进行 析,展现动态可视化效果。

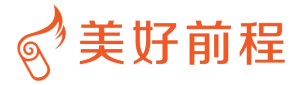

| iЭ |  |  |
|----|--|--|

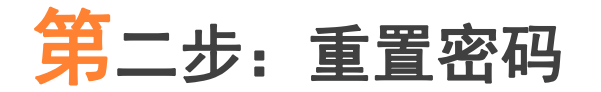

初次登入平台后,可点击账户设置,及时完善个人信息并修改初始密码, 在修改个人密码后,每次输入账号及修改后的密码即可进行登录。

| 242             | 1、在"账尸设置"页面下      |
|-----------------|-------------------|
| <b>修改你的账户</b> 著 | 基本资料,登录信息和其它安全设置。 |
| 学号:             | dd333333          |
| * 真实性名:         |                   |
| * 联系方式:         |                   |
| * 电子邮件:         |                   |
|                 | 确定修改              |
| 密码              |                   |
| 廖改你的登录家         | 弱。                |
|                 |                   |
| 当前密码:           |                   |
| 当前密码:<br>*新的密码: | 2、输入新设置的密码        |

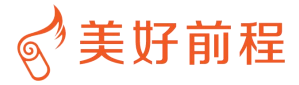

# 第三步: 班级教材订购

学生登陆平台后,在"班级课程"即可看到下学期需要上课的课程、授课教师、教材、金额,通过点击 "+"、"-"操作符选取需要预定的教材数量,点击"提交订单"按钮进行下单。

|           | 🖁 演示大学 📷              | ⊼ <mark>D学生</mark> 同学您好,欢               | 迎来到教材在线综合服       | <b>贤</b> 子台! 退出 |         |       |      | [] 手                             | 机美好前和   |
|-----------|-----------------------|-----------------------------------------|------------------|-----------------|---------|-------|------|----------------------------------|---------|
|           | デ<br>美好<br>www.meihad | 前程                                      | 的主页 收货           | 地址 账户设置         | 消息      |       |      |                                  |         |
|           | 班级课程                  | 我的订单(缴费)                                | 我的收藏             | 个人历年记录          | 站内信     |       |      |                                  |         |
| 1、班级课程页面下 | 公告:<br>本学期您可预定课程      | 淒材 <mark>3</mark> 门 , 请于 <b>2018-10</b> | )-28 14:02:13以前预 | 定您所需的课程教材 并支付   | 付相应定金。  |       | 预订倒  | <sub>计时</sub> : <b>526天 21小时</b> | 42分3    |
|           | 2016-2017年第二          | 学期 2015级药学本科课程                          | 副教材预定            |                 |         |       |      |                                  |         |
|           | 课程                    | 名称                                      | 授课老师             | 课程              | 量數材     | 估价(元) | 折扣   | 定金                               |         |
|           | 课程性质:必修课              |                                         |                  |                 |         |       |      |                                  |         |
|           | 天然药物化学                |                                         |                  | 天然药物化学(第7版)     |         | 59    | 0.76 | 每本¥5                             |         |
|           | 新药研究与开发应用             | ∄*                                      | 1.51             | 新药研究与评价概论       |         | 42    | 0.76 | 每本¥5                             |         |
|           | 药政与药事管理学*             | t                                       | 1.7.1            | 新版药事管理学(第6版     | (/本科药学) | 58    | 0.76 | 每本¥5                             | 1       |
|           | 生物技术制药*               |                                         |                  | 生物技术制药(第三版)     | ð I     | 49    | 0.76 | 每本¥5                             | -       |
|           | 波谱分析*                 |                                         |                  | 波谱解析            |         | 49    | 0.76 | 每本¥5                             |         |
|           |                       |                                         |                  |                 |         |       |      | 共4                               | 本教材 - ( |

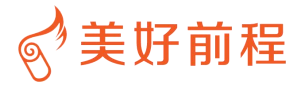

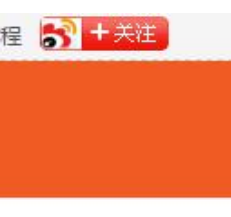

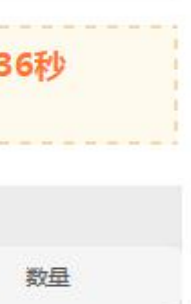

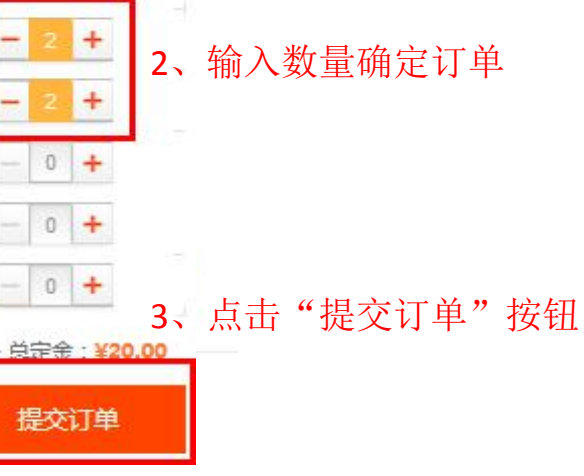

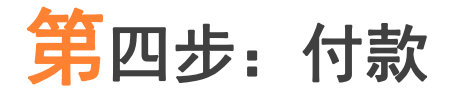

### 订单提交成功后进行付款,付款方式:支付宝支、微信支付、银联支付

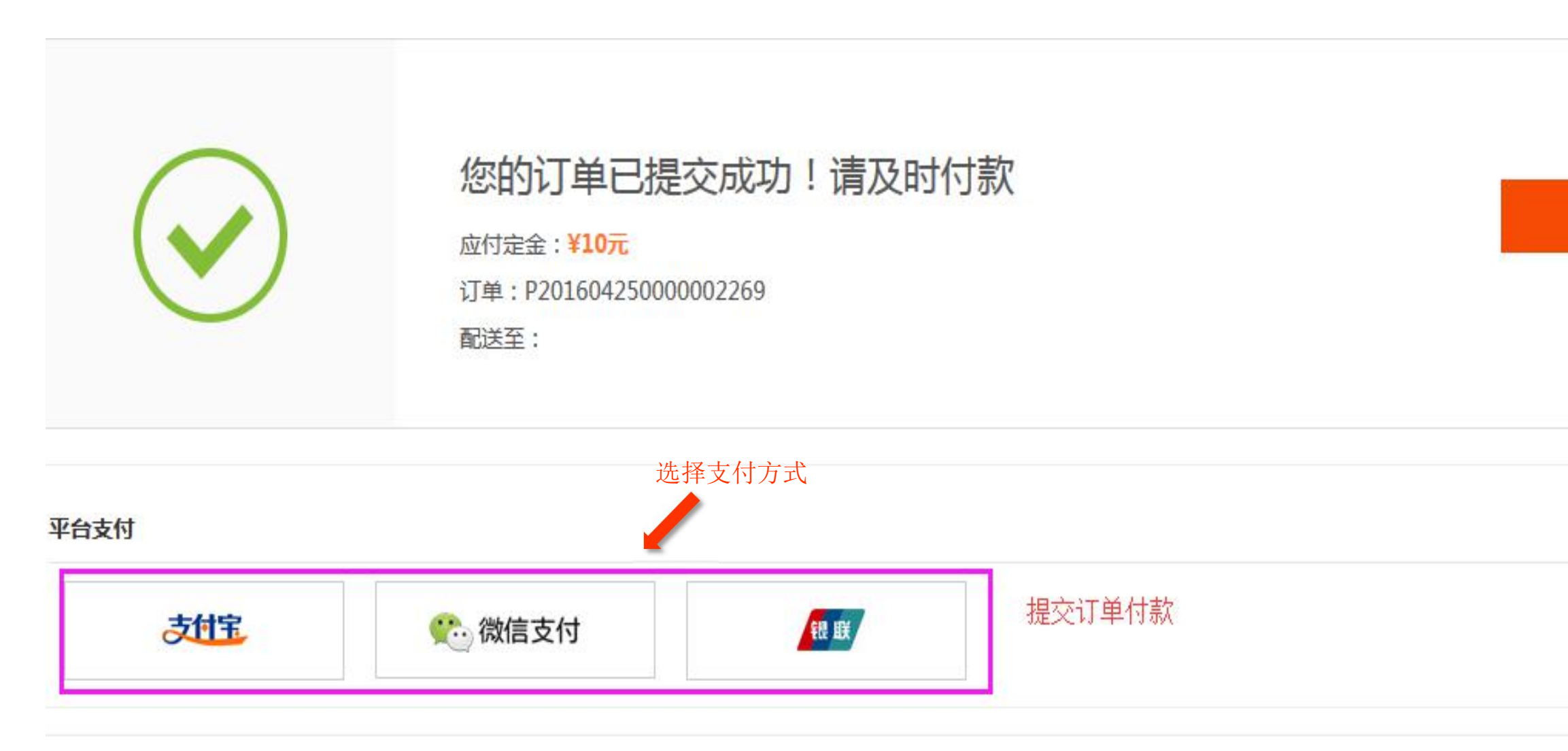

Copyright © 2011-2016 Mehao.Com. All Rights Reserved. 广州美好前程信息科技有限公司粤ICP备12070266号 -2 站长统计

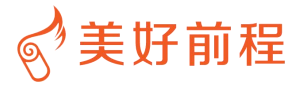

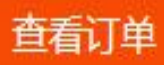

# 第五步:查看订单

| 付完款后,                        | 学生可在"我的                               | 订单(缴     | 费)"查看我  | 的订单 |    |     |                                     |       |
|------------------------------|---------------------------------------|----------|---------|-----|----|-----|-------------------------------------|-------|
| □ 演示大学                       | <mark>演示D学生</mark> 同学您好,欢迎来           | 到教材在线综合服 | 务平台! 退出 |     |    |     |                                     |       |
| S <sup>が</sup> 美好<br>www.met | 前程 我的主                                | 页 收货地    | 山 账户设置  | 消息  |    |     |                                     |       |
| 班级课程                         | 我的订单(缴费)                              | 我的收藏     | 个人历年记录  | 站内信 |    |     |                                     |       |
| 课程数材订单                       | 单 回收站                                 | 我的订      | 丁单页面下   |     |    |     |                                     |       |
| 2016-2017年第二                 | 二学期 个人课程数材预定记录                        |          |         |     |    |     |                                     |       |
|                              | 數材                                    |          |         | 数量  | 单价 | 总定金 | 金额                                  | 状态    |
| 2016-11-25 11:3              | 38:49 订单号:P201611251000               | 0013448  |         |     |    |     |                                     |       |
| u x.m.)s                     | <b>肌肉骨骼康复学(第2版)</b><br>适应课程:肌肉骨骼康复学及新 | 新进展*     |         | 1   | 36 |     | 总额: ¥88.92<br>已付: ¥15<br>应付: ¥73.92 | 待支付余款 |
|                              |                                       |          |         |     |    |     | 在线支付                                |       |
| T(XIII))                     | 针刀医学 第九版(供中医学、针<br>适应课程:针刀学*          | 灸推拿学等专业) |         | 1   | 49 | 15  |                                     |       |
|                              |                                       |          |         |     |    |     |                                     |       |
| 電光開片                         | 人体运动学(第2版)                            |          |         | 1   | 32 |     |                                     |       |
|                              | LEALINGE LEADY                        |          |         |     |    |     |                                     |       |

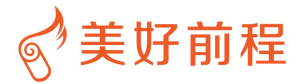

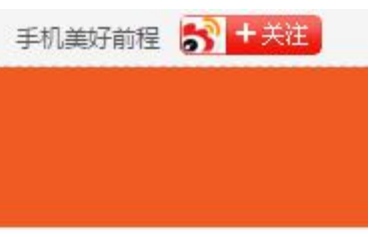

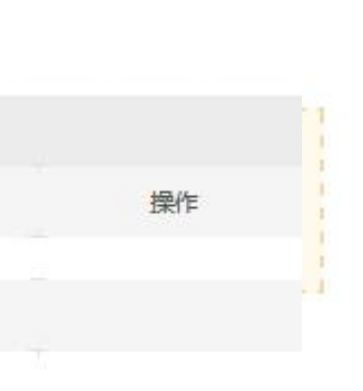

### 班长可以在"班级预订明细"了解到本班同学的教材预订情况,实时跟进(班级预定明细与班级成员班干账号才有此权限。)

| 班级课程                        | 我的订单(缴费)                                                   | 我的收藏                                   | 个人历年记录                       | 班级预订明细                                           | 班级成员                                 | 站内信             |        |
|-----------------------------|------------------------------------------------------------|----------------------------------------|------------------------------|--------------------------------------------------|--------------------------------------|-----------------|--------|
| 全部                          | 未预定同学 i                                                    | 已预定同学 考                                | <b>长</b> 支付定金同学              | 已支付定金同学                                          |                                      |                 | 下载班级报表 |
| 2016-2017年第二章<br>班级总人数:140, | <mark>学期</mark> 课程教材预定 请于 201<br>人 教材总定金: ¥ <b>1800</b> (已 | L6-11-30 23:55:50 之前<br>已缴纳:¥1800 ,未缴纳 | 前完成课程教材预定并交<br>3:¥0) 教材总金额:¥ | 付定金,逾期我们将按照绝<br><b>10938.68</b> (已缴纳:¥ <b>18</b> | 的预定来采购图书。<br>00 ,未缴纳:¥ <b>9138</b> 。 | <b>5</b> 8 )    |        |
| 2016-2017年第二号               | #期 课程教材预定                                                  |                                        |                              |                                                  |                                      |                 |        |
| 班级所有同学(140                  | 人) 学生姓名                                                    | 教材总定金                                  | 未付定金                         | 教材总金额                                            | 未付金額                                 | 截材              | 数量     |
|                             |                                                            |                                        |                              |                                                  |                                      | 精神科护理学(第3版)     | 11     |
|                             |                                                            |                                        |                              |                                                  |                                      | 儿科护理学           | 11     |
| 1                           | ·<br>?≕`:                                                  | ¥ 260                                  | ¥O                           | ¥ 1535.96                                        | ¥1275.96                             | 健康评估(第3版)       | 10     |
|                             |                                                            |                                        |                              |                                                  |                                      | 妇产科护理学 第三版/高职护理 | 10     |
|                             |                                                            |                                        |                              |                                                  |                                      | 老年护理学           | 10     |
|                             |                                                            |                                        |                              |                                                  |                                      | 精神科护理学(第3版)     | 3      |
|                             |                                                            |                                        |                              |                                                  |                                      | 儿科护理学           | 3      |
| 2                           | <u>9.4-36</u>                                              | ¥ 75                                   | ¥0                           | ¥ 444.6                                          | ¥369.6                               | 健康评估(第3版)       | 3      |
|                             |                                                            |                                        |                              |                                                  |                                      | 妇产科护理学 第三版/高职护理 | 3      |
|                             |                                                            |                                        |                              |                                                  |                                      |                 |        |

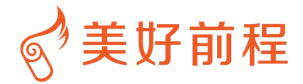

### 班长在"班级成员"可以查看到本班级的同学账号,可以帮同学进行重置密码和调班,操作如下:

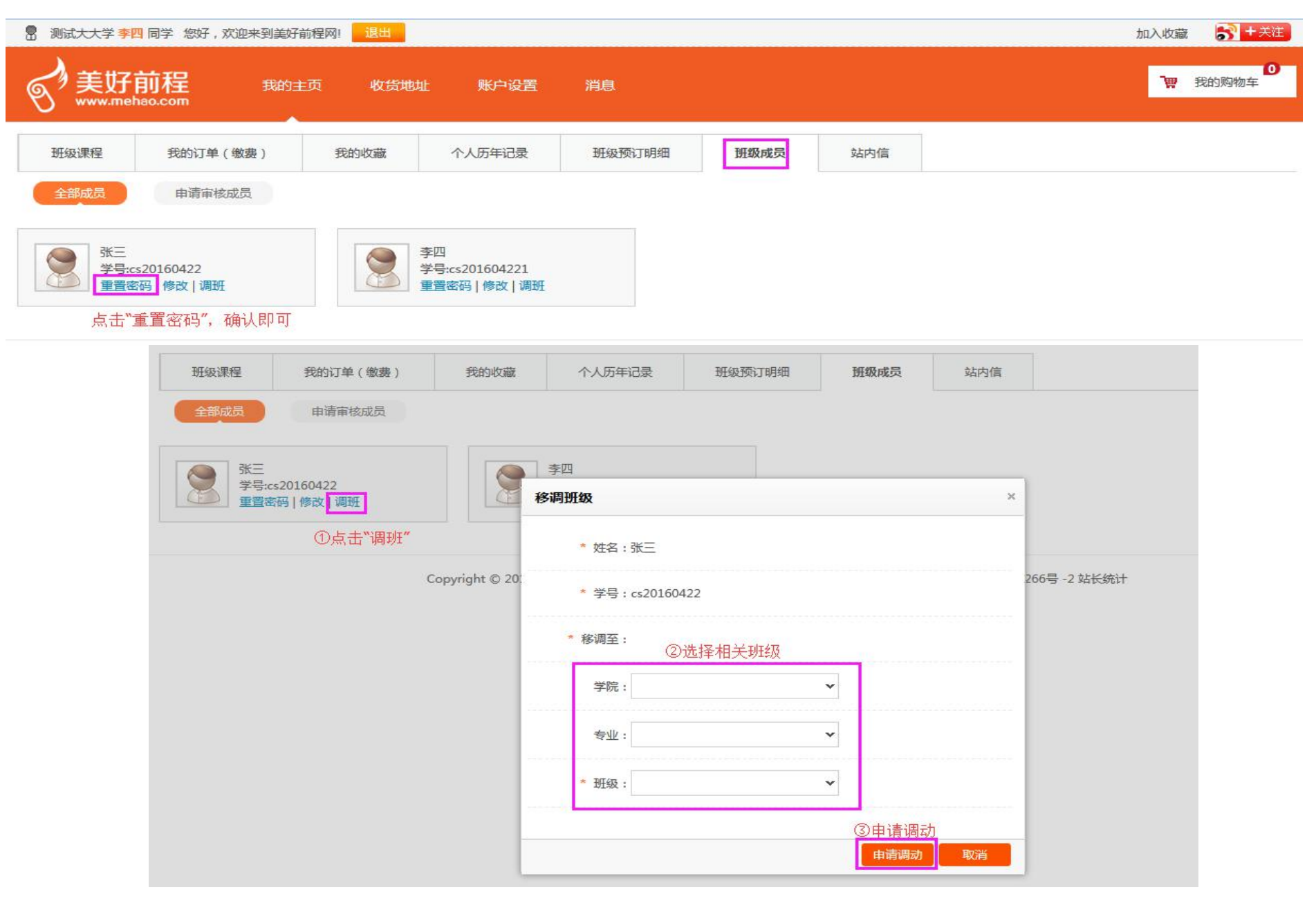

![](_page_9_Picture_3.jpeg)

![](_page_10_Picture_0.jpeg)

### 收货地址修改添加:

| <b>美好前程</b> 我的主页 收货地址 账户设置 消息 |
|-------------------------------|
| V www.menao.com               |
| 收货人信息                         |
| 暂无收货地址、添加收货地址                 |

Copyright © 2011-2016 Mehao.Com. All Rights Reserved. 广州美好前程信息科技有限公司粤ICP备12070266号 -2 站长统计

| 所住地区:   | _ 填写所在地区  | • |  |
|---------|-----------|---|--|
| * 详细地址: | 填写详细地址    |   |  |
| * 手机号码: | 填写收货人手机号码 |   |  |
| * 邮政编码: | 填写地区邮政编码  |   |  |

![](_page_10_Picture_5.jpeg)

![](_page_10_Picture_6.jpeg)

![](_page_11_Picture_0.jpeg)

### 版权声明

版权所有Copyright © 2011-2017 Mehao.Com. All Rights Reserved. 广州美好前程 信息科技有限公司。 未经本公司许可,任何单位或个人不得以任何形式,复制、传播、摘抄本文档内容的部 分或全部。

![](_page_11_Picture_3.jpeg)